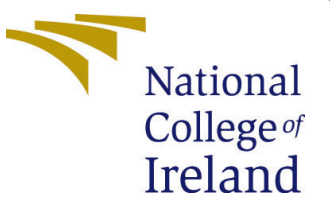

# Configuration Manual

MSc Research Project Data Analytics

## Kaushik Kalyanaraman Student ID: 21122211

School of Computing National College of Ireland

Supervisor: Aaloka Anant

#### National College of Ireland Project Submission Sheet School of Computing

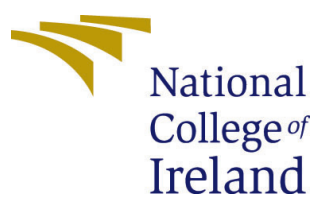

| Student Name:        | Kaushik Kalyanaraman                                   |
|----------------------|--------------------------------------------------------|
| Student ID:          | 21122211                                               |
| Programme:           | Data Analytics                                         |
| Year:                | 2022-2023                                              |
| Module:              | MSc Research Project                                   |
| Supervisor:          | Aaloka Anant                                           |
| Submission Due Date: | 15/12/2022                                             |
| Project Title:       | Optimized Deep Learning Model For Diabetic Retinopathy |
|                      | Screening                                              |
| Word Count:          | 932                                                    |
| Page Count:          | 12                                                     |

I hereby certify that the information contained in this (my submission) is information pertaining to research I conducted for this project. All information other than my own contribution will be fully referenced and listed in the relevant bibliography section at the rear of the project.

<u>ALL</u> internet material must be referenced in the bibliography section. Students are required to use the Referencing Standard specified in the report template. To use other author's written or electronic work is illegal (plagiarism) and may result in disciplinary action.

| Signature: |                    |
|------------|--------------------|
| Date:      | 15th December 2022 |

#### PLEASE READ THE FOLLOWING INSTRUCTIONS AND CHECKLIST:

| Attach a completed copy of this sheet to each project (including multiple copies).        |  |
|-------------------------------------------------------------------------------------------|--|
| Attach a Moodle submission receipt of the online project submission, to                   |  |
| each project (including multiple copies).                                                 |  |
| You must ensure that you retain a HARD COPY of the project, both for                      |  |
| your own reference and in case a project is lost or mislaid. It is not sufficient to keep |  |
| a copy on computer.                                                                       |  |

Assignments that are submitted to the Programme Coordinator office must be placed into the assignment box located outside the office.

| Office Use Only                  |  |
|----------------------------------|--|
| Signature:                       |  |
|                                  |  |
| Date:                            |  |
| Penalty Applied (if applicable): |  |

## Configuration Manual

#### Kaushik Kalyanaraman 21122211

#### 1 Introduction

The research involves implementation of a custom optimized CNN model for diabetic retinopathy(DR) screening using retinal fundus images. In this configuration manual, the author has included all the processes that might be necessary for replication are listed. The overall flow of the project will be explained along with code snippets from the relevant phases for better understanding.

### 2 System Configuration

The system configuration and software for carrying out this research are as mentioned below.

- Windows 11 system with a 3.2 GHz quad-core Intel Core i5 processor, 16 GB of 3200 MHz DDR4 RAM, and a 2 GB Nvidia GeForce MX450 graphics card with 512 GB SSD storage. This research requires around 10 GB of free space for smooth running.
- The tools and software used in this research are Jupyter notebook using Anaconda for python code implementation, and Microsoft Excel for the labeled file of the dataset.

### 3 Data Collection

The dataset for this research has been taken from a Kaggle public repository<sup>1</sup>. This data can be used by the public for any purpose. It consists of 3662 colored retinal fundus images under 5 categories along with a file containing the image and its category details for mapping purposes.

### 4 Required Libraries

This research requires different libraries like pandas, numpy, seaborn, matplotlib, os, tensorflow, keras, shutil, pickle, sklearn, cv2, tqdm, glob, datetime, math, random, time and zipfile. The libraries of sklearn and tensorflow will be used to calculate the metrics, label encoding, application of pretrained models for which the relavant code snippets are mentioned in sections .

<sup>&</sup>lt;sup>1</sup>Dataset: https://rb.gy/cvauju

### 5 Data Preprocessing & Transformation

The dataset has 5 different categories of retinal fundus images namely Mild, Moderate, Severe, Proliferate and No DR. In this research, since the aim is to screen for diabetic retinopathy, hence it will require only 2 broad categories of DR and No DR as illustrated in Figure 2.

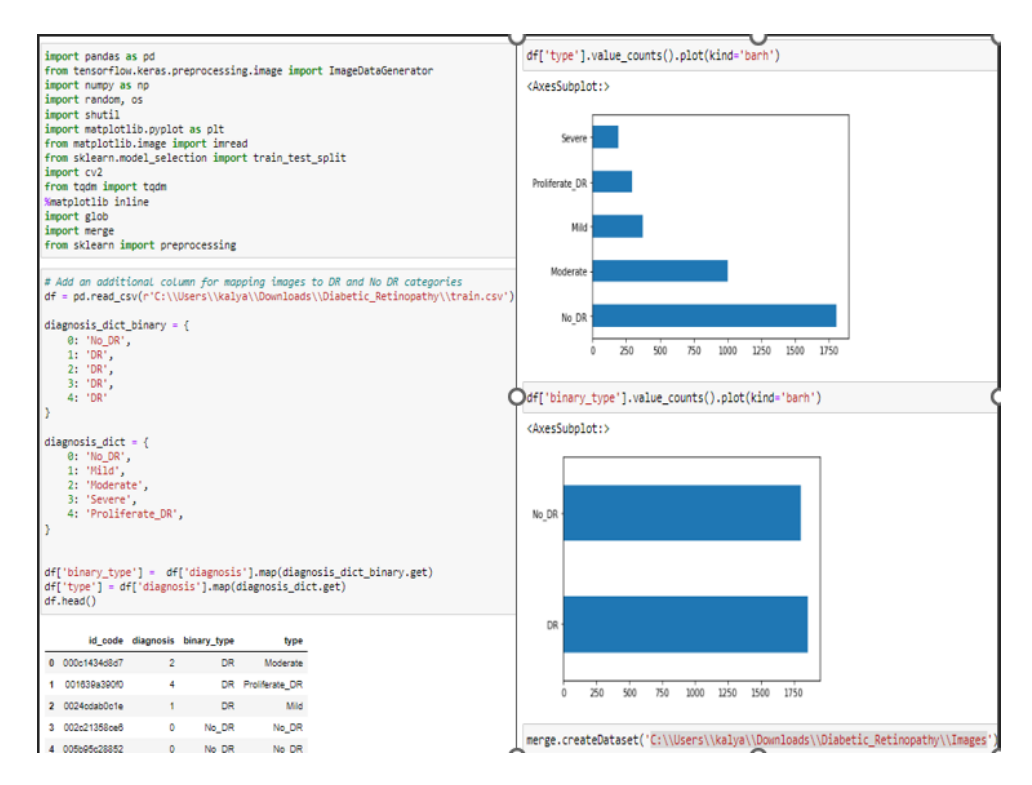

Figure 1: Data Understanding

Hence the pictures are merged according to their labels as shown in Figure 2. Once this is done, it is necessary to perform augmentation to increase the number of images and add more variety to the images so that model can be trained efficiently. Also, the images are then split into 80:20 train to test ratio so that it is prepared for modeling with the use of custom optimized CNN. For this, a new directory needs to be made in which train and test folders will be made through the code and those particular number of images will get transferred to the DR and No DR folders of train and test folders accordingly as shown in Figure 3.

At the end of this activity, there will be two separate folders. One will have two subfolders of DR and No DR having 4800 images in each of them. The other folder will have test and train folders in which they will have their own DR and No DR folders containing 80% of images in train and 20% of the images in the test folders. Now, the images are ready in the required folders for the modeling process of each of the custom optimized CNN, ResNet 50 and Logistic Regression models.

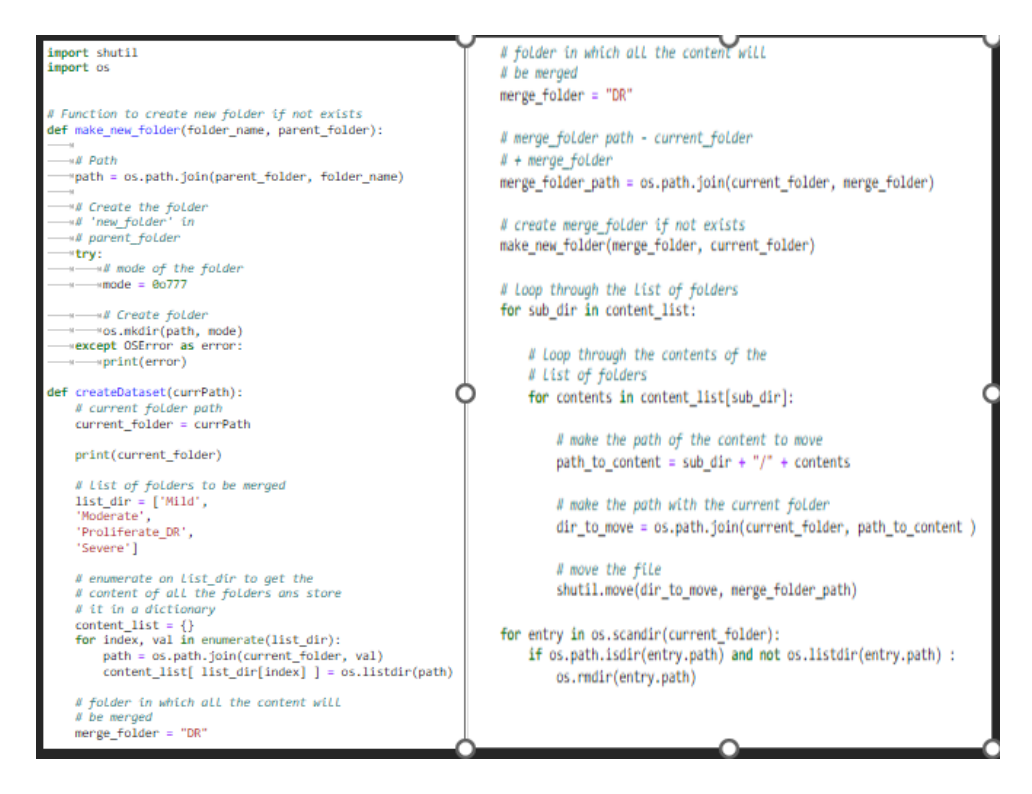

Figure 2: Data Merge

| target=48884the target count for each class in df                                                              | <pre>sdir=r'C:\\Users\\kalya\Downloads\\Diabetic_Retinopathy\\Images' classlist_os_listdir(cdir)</pre> |
|----------------------------------------------------------------------------------------------------|----------------------------------------------------------------------------------------------------|
| cen:InaceDataGenerator(horizontal flip:True, rotation range:20, width shift range:,2,                          | filenaths=[]                                                                                           |
| height shift range.2, zoon range.2)                                                                            | labels=[]                                                                                              |
| groups=df.groupby('labels') # group by class                                                                   | for klass in classlist:                                                                                |
| for label in df['labels'].unique(): # for every closs                                                          | classpath=os.path.join(sdir,klass)                                                                     |
| group=groups.get group(label) # a dataframe holding only raws with the specified label                         | if os.path.isdir(classpath):                                                                           |
| sample_count=len(group) # determine how many samples there are in this class                                   | flist=os.listdir(classpath)                                                                            |
| if sample counts target: # if the class has less than target number of images                                  | for f in flist:                                                                                        |
| aug_ing_count=0                                                                                                | filenaths annend(frath)                                                                                |
| delta=target-sample_count # number of augmented images to create                                               | labals annand(klass)                                                                                   |
| target_dir=os.path.join(r'C:\\Users\\kalya\\Downloads\\Diabetic_Retinopathy\\Images', label) # define where to | Fseries=pd.Series(filepaths, name='filepaths')                                                         |
| aug_gen=gen.flow_from_dataframe( group, x_col='filepaths', y_col=None, target_size=(224,224), class_mode=None, | <pre>Lseries=pd.Series(labels, name='labels')</pre>                                                    |
| batch_size=1, shuffle=False, save_to_dir=target_dir, save_prefix='aug-',                                       | df=pd.concat([Fseries, Lseries], axis=1)                                                               |
| save_format='png')                                                                                             | <pre>print (df['labels'].value_counts())</pre>                                                         |
| while aug_ing_count(delta:                                                                                     | DR 4899                                                                                                |
| images=next(aug_gen)                                                                                           | No DR 4888                                                                                             |
| and nuclear += tes(tunder)                                                                                     | Name: labels, dtype: int64                                                                             |
| (                                                                                                    |                                                                                                    |
|                                                                                                    | #Split into train and test sets                                                                        |
| Found 1857 validated image filenames.                                                                          | <pre>train, test = train_test_split(df, test_size = 0.2, stratify = df['labels'])</pre>                |
| Found 1805 validated image filenames.                                                                          |                                                                                                    |
|                                                                                                    | label_encoder = preprocessing.LabelEncoder()                                                           |
| # Create working directories for train/test                                                                    | df[l]abalc]] = labal enceden fit transform(df[l]abalc]])                                               |
| <pre>base_dir = 'C:\\Users\\kalya\\Downloads\\Diabetic_Retinopathy\\Wew_Folder'</pre>                          | dt[ labels ] = label_encoder.tit_transform(dt[ labels ])                                               |
| Parts die - ar anth tate/hora die (tanta)                                                                      | A fami impact to persective unables directory                                                          |
| bal die - or orth infoldere die "vol")                                                                         | <pre>sec_dir = r'C:\\lsers\\kalva\\Downloads\\Diabatic_Retinonathv\\New_Folder'</pre>                  |
| tact die - os with inin/hace die "tact")                                                                       | for index, row in train.iterrows():                                                                    |
| and an a subscription from the state of the                                                                    | diagnosis = row['labels']                                                                              |
| if os.math.exists(base dir):                                                                                   | <pre>binary_diagnosis = row['labels']</pre>                                                            |
| shutil.mtree(base dir)                                                                                         | <pre>srcfile = row["filepaths"]</pre>                                                                  |
|                                                                                                    | <pre>dstfile = os.path.join(train_dir, binary_diagnosis)</pre>                                         |
| if os.oath.exists(train dir):                                                                                  | os.makedirs(dstrile, exist_ok = True)                                                                  |
| shutil.mtree(train dir)                                                                                        | shucil.copy(srctile, usctile)                                                                          |
| os.makedirs(train_dir)                                                                                         | <pre>for index, row in test.iterrows():</pre>                                                          |
|                                                                                                    | diagnosis = row['labels']                                                                              |
| if os.path.exists(test_dir):                                                                                   | <pre>binary_diagnosis = row['labels']</pre>                                                            |
| <pre>shutil.mtree(test_dir)</pre>                                                                              | <pre>srcfile = row["filepaths"]</pre>                                                                  |
| os.makedirs(test_dir)                                                                                          | <pre>dstfile = os.path.join(test_dir, binary_diagnosis)</pre>                                          |
|                                                                                                    | os.makedirs(dstrile, exist_ok = irue)                                                                  |
|                                                                                                    | shucilcopy(srctile, usctile)                                                                           |

Figure 3: Data Augmentation & Train Test Split

### 6 Custom Optimized CNN Model

Figure 4, Figure 5, Figure 6 and Figure 7 represent the code snippets for the custom optimized CNN. These include the import of the train and test split files, implementation code for CNN and the evaluation of the same.

| # Importing Necessary packages<br>Smatplotlib inline                                                    | <pre>data = dataset.read_train_sets(train_path, img_size, classes, validation_size=validation_size)</pre>                                                            |
|----------------------------------------------------------------------------------------------------|----------------------------------------------------------------------------------------------------|
| from sklearn.metrics import confusion_matrix                                                            | Loading training images                                                                                                    |
| from datetime import timedelta                                                                          | Reading files from folder DR (Index: 0)                                                                                                    |
| from os.path import isfile, isdir                                                                       | Reading files from folder No_DR (Index: 1)                                                                                                    |
| import numpy as no                                                                                      | Finished reading train data                                                                                                    |
| import pandas as pd                                                                                     |                                                                                                    |
| import tensorflow as tf                                                                                 | Alood the test files                                                                                                    |
| import matplotlib.pyplot as plt                                                                         | <pre>test_images, test_ids = dataset.read_test_set(test_path, img_size, classes)</pre>                                                                               |
| import os                                                                                               | print("Finished loading testing data")                                                                                                    |
| import math                                                                                             |                                                                                                    |
| import pickle                                                                                           | Loading testing images                                                                                                    |
| import dataset                                                                                          | Reading files from folder DR (Index: 0)                                                                                                    |
| import random                                                                                           | Reading files from folder No_DR (Index: 1)                                                                                                    |
| import zinfile                                                                                          | Finished loading test data                                                                                                    |
| import seaborn as sns                                                                                   | Finished loading testing data                                                                                                    |
|                                                                                                    |                                                                                                    |
| # Reading images from Training and Testing directories                                                  | print("")                                                                                                    |
| images_folder_path = 'New_Folder'                                                                       | print("Number of files in Training-set ::".format(len(data.train.labels)))                                                                                           |
| <pre>train_path = images_folder_path +'/train'</pre>                                                    | <pre>print("Number of files in Validation-set ::".format(len(data.valid.labels))) selet(Thumber of files in Validation-set ::".format(len(data.valid.labels)))</pre> |
| test_path = images_folder_path +'/test'                                                                 | print("Minder of files in Test-set ::\t()".format(len(test_images)))                                                                                                 |
| checkpoint_dir = 'models/'                                                                              | · · · · · /                                                                                                    |
| R batch of the                                                                                          | Humber of Alberta Westeland and a second state                                                                                                    |
| batch size = 32                                                                                         | Number of files in Validation cat :: 0144                                                                                                    |
|                                                                                                    | Number of files in Validation-Set :: 1550                                                                                                    |
| # validation split, 20% of the data will be used for validation                                         |                                                                                                    |
| validation_size = 0.2                                                                                   |                                                                                                    |
| # how long to wait after validation loss stops improving before terminating training                    | def plot images(images, cls true, cls predsNope):                                                                                                    |
| early stopping = None # use None if you don't want to implement early stopping                          | if len(images) == 0:                                                                                                    |
|                                                                                                    | print("no images to show")                                                                                                    |
| # image dimensions                                                                                      | return                                                                                                    |
| 1mg_\$12e = 128                                                                                         | else:                                                                                                    |
| # Number of color channels for the images: 1 channel for grey-scale.                                    | random_indices = random.sampie(range(ien(images)), min(ien(images), 9))                                                                                              |
| num_channels = 3                                                                                        | <pre>images, cls true = zip(*[(images[i], cls true[i]) for i in random indices])</pre>                                                                               |
|                                                                                                    | # Create figure with 3x3 sub-plots.                                                                                                    |
| # Size of image when flattened to a single dimension<br>imaging flat = imaging # imaging # num channels | fig, axes = plt.subplots(3, 3)                                                                                                    |
| THRESTSE LIGE - THRESTSE - HUHELIGHHETS                                                                 | <pre>fig.subplots_adjust(hspace=8.8, wspace=1.8)</pre>                                                                                                    |
| # Tuple with height and width of images used to reshape arrays.                                         | for the sub-sub-state fraction of the back                                                                                                    |
| <pre>ing_shape = (img_size, img_size)</pre>                                                             | tor 1, ax in enumerate(axes.tiat):                                                                                                    |
| All the set want warms                                                                                  | ax_inshow(inages[i],reshape(ing size, ing size, num channels))                                                                                                    |
| #Conv Laver 1                                                                                           |                                                                                                    |
| filter_size_conv1 = 3                                                                                   | # Show true and predicted classes.                                                                                                    |
| num_filters_conv1 = 32                                                                                  | if cls_pred is None:                                                                                                    |
| Beneri Lavia D                                                                                          | <pre>xlabel = "True: (0)".format(cls_true[1]) alca:</pre>                                                                                                    |
| #Lonv Layer 2<br>filter size conv2 = 3                                                                  | else:<br>vlabal = "Trua: (0) \nDrad: (1)" format(cls trua[i], cls mad[i])                                                                                            |
| num filters conv2 = 32                                                                                  | summer - times (all decementation of all eralling and all                                                                                                    |
|                                                                                                    | # Show the classes as the label on the x-axis.                                                                                                    |
| WConv Layer 3                                                                                           | ax.set_xlabel(xlabel, horizontalalignment='center')                                                                                                    |
| tilter size conv3 = 3                                                                                   |                                                                                                    |
| Han_1440013_00193 = 04                                                                                  | # Remove ticks from the plot.                                                                                                    |
| # Fully-connected layer                                                                                 | ax.set_xt1cxs([])<br>ax_set_vt1cks([])                                                                                                    |
| <pre>fc_layer_size = 128 # Number of neurons in fully-connected layer.</pre>                            | and Trans([])                                                                                                    |
| When of different closes                                                                                | # Ensure the plot is shown correctly with multiple plots                                                                                                    |
| classes = list(os.listdir(train path))                                                                  | # in a single Notebook cell.                                                                                                    |
| num_classes = len(classes)                                                                              | plt.show()                                                                                                    |
|                                                                                                    |                                                                                                    |

Figure 4: CNN Implementation - 1

Figure 4 describes some of the parameters that have been chosen for the custom optimized CNN model along with the loading process of the transformed data. Figure 5 explains the core part of the CNN code with all the details of the used layers in the optimized CNN model. It also contains the functions for the calculations for weights and biases for the model.

Figure 6 depicts the last part of the CNN function which includes the code for optimizer,

| from numpy.random import seed                                                                                                    | # Creating final neural netowk layers after feature det                        | ection                                           |
|----------------------------------------------------------------------------------------------------|--------------------------------------------------------------------------------|--------------------------------------------------|
| seed(1)                                                                                                    | def create_fc_layer(input,                                                     |                                                  |
| tf.random.set_seed(2)                                                                                                    | nun_inputs,                                                                    |                                                  |
|                                                                                                    | use_relu=True):                                                                |                                                  |
| # Method to create weights and biases                                                                                                    |                                                                                |                                                  |
| def create weights(shape):                                                                                                    | #Let's define trainable weights and biases.                                    |                                                  |
| return tf.Variable(tf.truncated normal(shape, stddev=8.85))                                                                                                    | weights = create_weights(shape=[num_inputs, num_out)                           | puts])                                           |
| def create blases(size):                                                                                                    | blases = create_blases(num_outputs)                                            |                                                  |
| return tf.Variable(tf.constant(0.05, shape=[size]))                                                                                                    | #Calculate the layer as the matrix multiplication a                            | f the input and weights.                         |
|                                                                                                    | Wand add the blas-values, using matmul function                                | f the tiplet and metgins,                        |
| I Nothed to counte destroy detector                                                                                                    | layer = tf.matmul(input, weights) + biases                                     |                                                  |
| # Method to create reaction                                                                                                    |                                                                                |                                                  |
| der create_convolutional_inger(input, # ine previous toger.                                                                                                    | AUSING RELU                                                                    |                                                  |
| num input channels, # num, channels in prev. Layer.                                                                                                    | laver = tf.nn.relu(laver)                                                      |                                                  |
| num 41)tars I Number of 411tars                                                                                                    |                                                                                |                                                  |
| the realized terms in the second second seco | return layer                                                                   |                                                  |
| use_poorting=irue): # use zxz mux-poorting.                                                                                                    |                                                                                |                                                  |
| at Define the weights that will be trained using create weights function.                                                                                                    | #Placeholder variables for merging the type and shape o                        | f X and Y variables for model creation           |
| weights = create weights(shape=[conv filter size, conv filter size, num input channels, num filters]]                                                                                                    | import tensorflow.compat.v1 as tf                                              |                                                  |
| 114/12 - Cranding                                                                                                    | tf.disable_v2_behavior()                                                       |                                                  |
| ## Create biases using the create biases function which are also trained.                                                                                                    | <pre>x = tf.placeholder(tf.float32, shape=[None, ing_size,implaceholder)</pre> | g_size,num_channels], name='x')                  |
| biases = create biases(num filters)                                                                                                    | El chel e                                                                      |                                                  |
|                                                                                                    | <pre>v true = tf.placeholder(tf.float32, shape=[None, num cl</pre>             | asses], name='v true')                           |
| ## Creating the convolutional layer                                                                                                    | <pre>y_true_cls = tf.argmax(y_true, dimension=1)</pre>                         | assest, many for an i                            |
| layer = tf.nn.com/2d(input=input,                                                                                                    |                                                                                |                                                  |
| filter=weights,                                                                                                    |                                                                                |                                                  |
| strides=[1, 1, 1, 1],                                                                                                    | #Conv Layer 1                                                                  | (1                                               |
| padding='SAME')                                                                                                    | layer_conv1, weights_conv1 = create_convoissionas_iayer                        | rum input channels=num channels.                 |
|                                                                                                    |                                                                                | conv_filter_size=filter_size_conv1,              |
| layer += blases                                                                                                    |                                                                                | num_filters=num_filters_conv1,                   |
|                                                                                                    |                                                                                | use_pooling=True)                                |
| ## We shall be using max-pooling.                                                                                                    |                                                                                |                                                  |
| layer = tf.nn.max_pool(value=layer,                                                                                                    | IConv Laver 2                                                                  |                                                  |
| KS12e=[1, 2, 2, 1],                                                                                                    | layer_conv2, weights_conv2 = create_convolutional_layer                        | (input=layer_conv1,                              |
| Strices-[1, 2, 2, 1],                                                                                                    |                                                                                | num_input_channels=num_filters_conv1,            |
| pagging= 24mm )                                                                                                    |                                                                                | conv_filter_size=filter_size_conv2,              |
| as Autout of modiling is find to Balu which is the activation function for us                                                                                                    |                                                                                | num_filters=num_filters_conv2,                   |
| an output of pooling is jed to need which is the activation junction for as.                                                                                                    |                                                                                | use_poorng=irue)                                 |
| Layer - Criminerau(Layer)                                                                                                    | #Conv Layer 3                                                                  |                                                  |
| I We return both the resulting layer and the filter-weights because we will plot the weights later.                                                                                                    | layer_conv3, weights_conv3 = create_convolutional_layer                        | (input=layer_conv2,                              |
| entern lauer, wights                                                                                                    |                                                                                | <pre>num_input_channels=num_filters_conv2,</pre> |
| record asymptotics                                                                                                    |                                                                                | conv_filter_size=filter_size_conv3,              |
| # Method to convert n-dimensional array into flat array                                                                                                    |                                                                                | use pooling=True)                                |
| def create flatten laver(laver):                                                                                                    |                                                                                | ase_poorts                                       |
|                                                                                                    | #Flatten Layer                                                                 |                                                  |
| WGetting the shape of the layer from the previous layer.                                                                                                    | layer_flat, num_features = create_flatten_layer(layer_co                       | onv3)                                            |
| laver shape = laver.get shape()                                                                                                    | and a sum of                                                                   |                                                  |
| and a family and a family of the second second second second second second second second second second second s                                                                                                    | are tayer I<br>laver fot - create fo laver(input=laver flat.                   |                                                  |
| Number of features will be ing_height * ing_width* num_channels.                                                                                                    | num_inputs=num_features, //                                                    | aver_flat.get_shape()[1:4].num_elements(),       |
| <pre>num_features = layer_shape[1:4].num_elements()</pre>                                                                                                    | num_outputs=fc_layer_size,                                                     |                                                  |
|                                                                                                    | use_relu=True)                                                                 |                                                  |
| #Flatten the layer so we shall have to reshape to num_features                                                                                                    |                                                                                |                                                  |
| <pre>flattened_layer = tf.reshape(layer, [-1, num_features])</pre>                                                                                                    | IFC Layer 2<br>Invest 62 - create 6c Investigent-Invest 6ct                    |                                                  |
|                                                                                                    | num inputs=fc layer size.                                                      |                                                  |
| # Return both the flattened layer and the number of features.                                                                                                    | num outputs=num classes,                                                       |                                                  |
| return flattened_layer, num_features                                                                                                    | use_relu=False)                                                                |                                                  |
|                                                                                                    |                                                                                |                                                  |

Figure 5: CNN Implementation - 2

| IPredicted Class                                                                                                    | if and a storalizer                                                                                                    |
|----------------------------------------------------------------------------------------------------|----------------------------------------------------------------------------------------------------|
| v mred = tf.nn.softmax(laver_fc2.name_'v mred')                                                                                                    | if early stopping:                                                                                                    |
| v ned (is = 1f arman(v ned, dimension=1)                                                                                                    | 1T Val_LOSS < DESL_Val_LOSS:                                                                                                    |
| ) _ constant _ constant _ constan | best_val_loss = val_loss                                                                                                    |
|                                                                                                    | patience = 0                                                                                                    |
| Bast Emotion and antipipe                                                                                                    | else:                                                                                                    |
| reace remove and openizer                                                                                                    | patience += 1                                                                                                    |
| lius_nicity - transmissione_cruss_nicity_nicit_ugits_ts(ugits_targ_tc;<br>lius]contemp                                                                                                    |                                                                                                    |
| 120E15+y_Crue)                                                                                                    | if nationce == early stoming:                                                                                                    |
| and a bit and an analyzing and and                                                                                                    | head                                                                                                    |
| cost = cr.reuce mean(cross_entrupy)                                                                                                    | u tan                                                                                                    |
| optimizer = tr.train.Adamoptimizer(learning_rate=1e-4).minimize(cost)                                                                                                    | Reduct the basis and a state of the state of the state of |
|                                                                                                    | Alpuite the total number of iterations performed.                                                                                                    |
| averformance measures                                                                                                    | total_iterations += num_iterations                                                                                                    |
| correct_prediction = tf.equal(y_pred_cis, y_true_cis)                                                                                                    |                                                                                                    |
| accuracy = tf.reduce_mean(tf.cast(correct_prediction, tf.float32))                                                                                                    | AEnding time.                                                                                                    |
|                                                                                                    | end_time = time.time()                                                                                                    |
|                                                                                                    |                                                                                                    |
|                                                                                                    | Difference between stort and end-times.                                                                                                    |
|                                                                                                    | time diff and time - start time                                                                                                    |
| # creating session variable to get and capture the runtime data accuracy                                                                                                    | Care and a the care - start care                                                                                                    |
| session = tf.Session()                                                                                                    | We find the share below                                                                                                    |
| session.run(tf.global variables initializer())                                                                                                    | APrint the time-taken.                                                                                                    |
|                                                                                                    | <pre>print("Time elapsed: " + str(timedelta(seconds=int(round(time_dif)))))</pre>                                                                                                    |
| def show progress(epoch, feed dict train, feed dict validate, val loss):                                                                                                    |                                                                                                    |
| acc = session.run(accuracy, feed dict=feed dict train)                                                                                                    | #train(num_iterations=3000)                                                                                                    |
| val acc = session.run(accuracy, feed dict=feed dict validate)                                                                                                    |                                                                                                    |
| nsg = "Training Frech (#)> Training Accuracy: (1:56.13), Validation Accuracy: (2:56.13), Validation Loss: (3: 16)                                                                                                    |                                                                                                    |
| print(mse.format(enorb + 1, arc. val arc. val loss))                                                                                                    | <pre>def plot_example_errors(cls_pred, correct):</pre>                                                                                                    |
| hearden and the state of the state of the st | Acis pred is an array of the predicted class-number for all impacts in the test-set.                                                                                                    |
|                                                                                                    | Accornect is a boolean array whether the predicted class is equal to the true class for each inque in the test-set.                                                                                                    |
| <pre>saver = tf.train.Saver()</pre>                                                                                                    |                                                                                                    |
|                                                                                                    | Mansta the healans seen                                                                                                    |
| #Counter for total number of iterations performed so far.                                                                                                    | megace the boolean or typ.                                                                                                    |
| total iterations = 0                                                                                                    | incorrect = (correct == Faise)                                                                                                    |
|                                                                                                    |                                                                                                    |
| def train(num iterations):                                                                                                    | AGet the images from the test-set that have been incorrectly classified.                                                                                                    |
| Browne we are undating the global variable rather than a local conv.                                                                                                    | <pre>images = data.valid.images[incorrect]</pre>                                                                                                    |
| elobal total (treating                                                                                                    |                                                                                                    |
| Stretting und for minima time users halow                                                                                                    | affet the predicted classes for those images.                                                                                                    |
| stud state about your processing conclusing a decimination of the state of the state ()                                                                                                    | cls read = cls read[incorrect]                                                                                                    |
| start_the = thethe()                                                                                                    | collection and a second second                                                                                                    |
| hart and hars = float("inf")                                                                                                    | Blat the term closers for these lanes                                                                                                    |
| Destrations = Tide( Int )                                                                                                    | where the true classes for those bloges.                                                                                                    |
| patience = 0                                                                                                    | cls_true = data.valid.cls[incorrect]                                                                                                    |
|                                                                                                    |                                                                                                    |
| for 1 in range(total_iterations,                                                                                                    | #Plot the first 9 images.                                                                                                    |
| total_iterations + num_iterations):                                                                                                    | plot images(images=images(0:9),                                                                                                    |
|                                                                                                    | cls true=cls true[0:9].                                                                                                    |
|                                                                                                    | cls medicls med(8:9))                                                                                                    |
| #Get a batch of training examples - x_batch now holds a batch of images and y_true_batch are the                                                                                                    |                                                                                                    |
| Itrue Labels for those images.                                                                                                    | definit conjuice establish and                                                                                                    |
| <pre>x_batch, y_true_batch, _, cls_batch = data.train.next_batch(batch_size)</pre>                                                                                                    | der plot comusion metrix (cls_preu):                                                                                                    |
| <pre>x_valid_batch, y_valid_batch, _, valid_cls_batch = data.valid.next_batch(batch_size)</pre>                                                                                                    | Alet the true classifications for the test-set.                                                                                                    |
|                                                                                                    | cls_true = data.valid.cls                                                                                                    |
| #Put the batch into a dict with the proper names for the placeholder variables in the TensorFlaw graph.                                                                                                    |                                                                                                    |
| feed dict train = $\{x: x \text{ batch}, x\}$                                                                                                    | #Get the confusion matrix using sklearn,                                                                                                    |
| v true: v true batch}                                                                                                    | <pre>cm = confusion matrix(y true=cls true,</pre>                                                                                                    |
| feed dict validate = $\{x : x \text{ valid batch}\}$                                                                                                    | v maturis math                                                                                                    |
| v true v valid hatch                                                                                                    |                                                                                                    |
| y_come_y_come_becchy                                                                                                    | Phylad the exclusion metals as doub                                                                                                    |
| She the estimizer wine this tenings date batch                                                                                                    | APPINE the conjuston matrix as text.                                                                                                    |
| when the optimizer using this cruting with button                                                                                                    | print(cn)                                                                                                    |
| session.run(optimizer, reed_dict_reed_dict_train)                                                                                                    | sensitivity = cm[0,0]/(cm[0,0]+cm[0,1])                                                                                                    |
|                                                                                                    | print('Sensitivity: ', sensitivity )                                                                                                    |
|                                                                                                    | specificity = $cn[1,1]/(cn[1,0]+cn[1,1])$                                                                                                    |
| wrint status at end of each epoch (defined as full pass through training dataset).                                                                                                    | print('Specificity: ', specificity)                                                                                                    |
| <pre>if 1 % int(data.train.num_examples/batch_size) == 0:</pre>                                                                                                    | Precision = cn[0, 0]/(cn[0, 0]+cn[1, 0])                                                                                                    |
| <pre>val_loss = session.run(cost, feed_dict=feed_dict_validatn)</pre>                                                                                                    | <pre>F1 = 2 * (Dearline * castituity) / (Dearline * castituity)</pre>                                                                                                    |
| <pre>epoch = int(1 / int(data.train.num_examples/batch_size))</pre>                                                                                                    | antability Connect 1 (1)                                                                                                    |
|                                                                                                    | print( ri score: ', Fi)                                                                                                    |
| show_progress(epoch, feed_dict_train, feed_dict_validatn, val_loss)                                                                                                    | APLot the confusion matrix as an image.                                                                                                    |
| saver.save(session, ',/DR Detection-model')                                                                                                    | plt_matshow(cm)                                                                                                    |

Figure 6: CNN Implementation - 3

cost function and cross entropy function. Apart from it, it shows the creation of a session for running the model with the function for confusion matrix and the evaluation metrics.

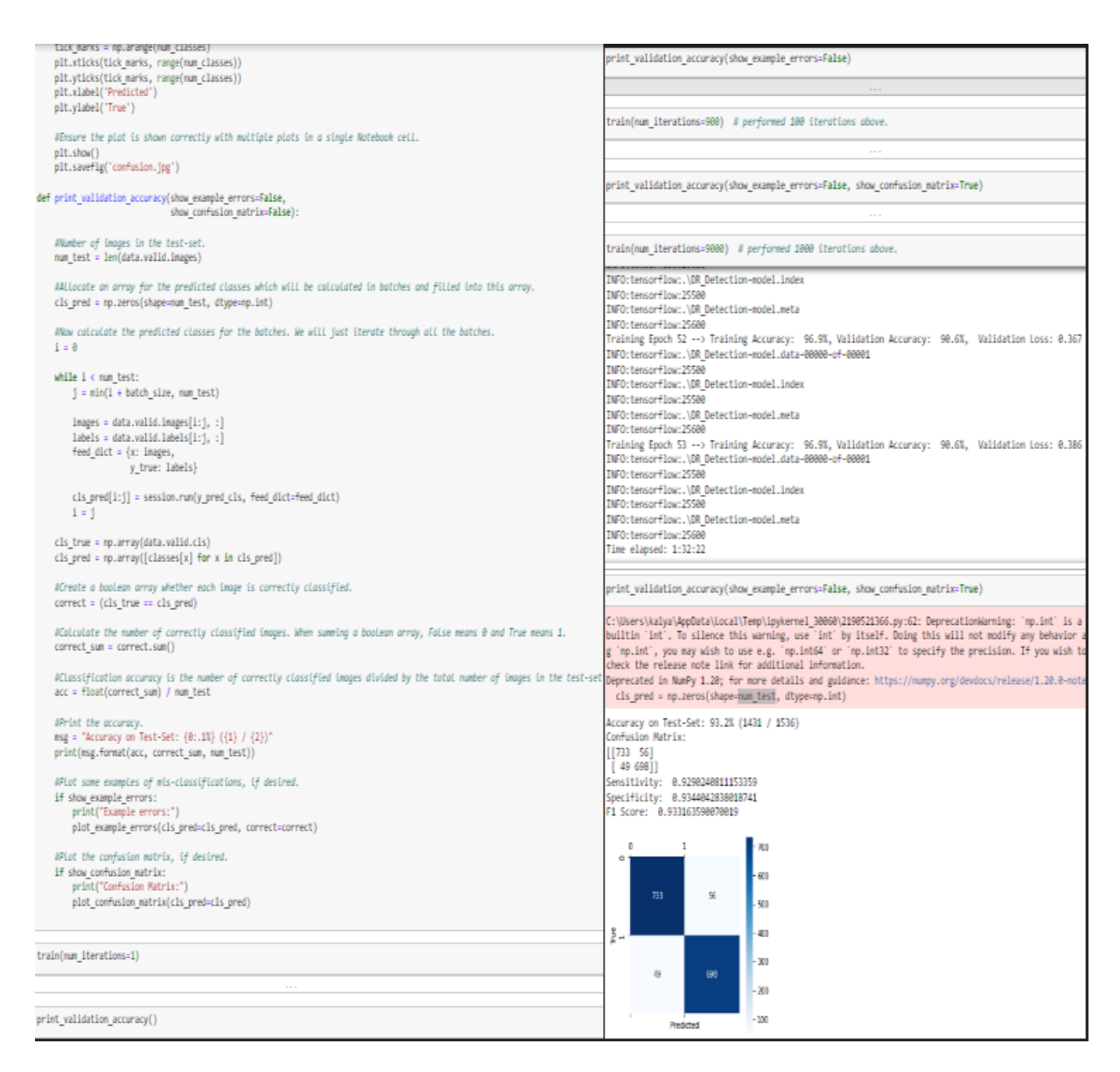

Figure 7: CNN Implementation - 4

#### 7 ResNet 50 Model

In this model, the data is taken directly from the folders which have complete DR and No DR data. These are then loaded and label encoded so that they can be given as input to the model. It is then normalized and then split into train and test in ratio of 80:20. The train data is again divided into train and validation data in the same ratio. Now it is taken as an input into the model which is depicted by Figure 8.

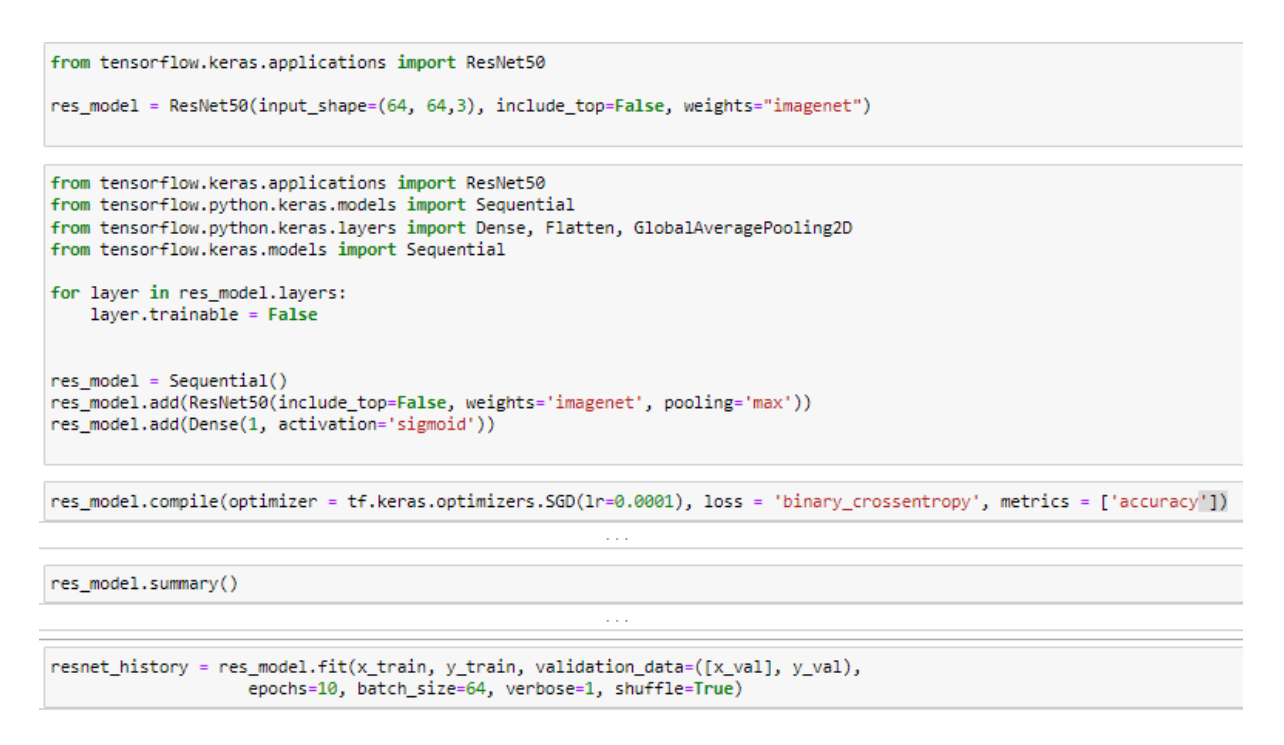

Figure 8: ResNet Implementation - 1

Figure 9 depicts the code snippet for the evaluation of the model along with the test result of the implementation.

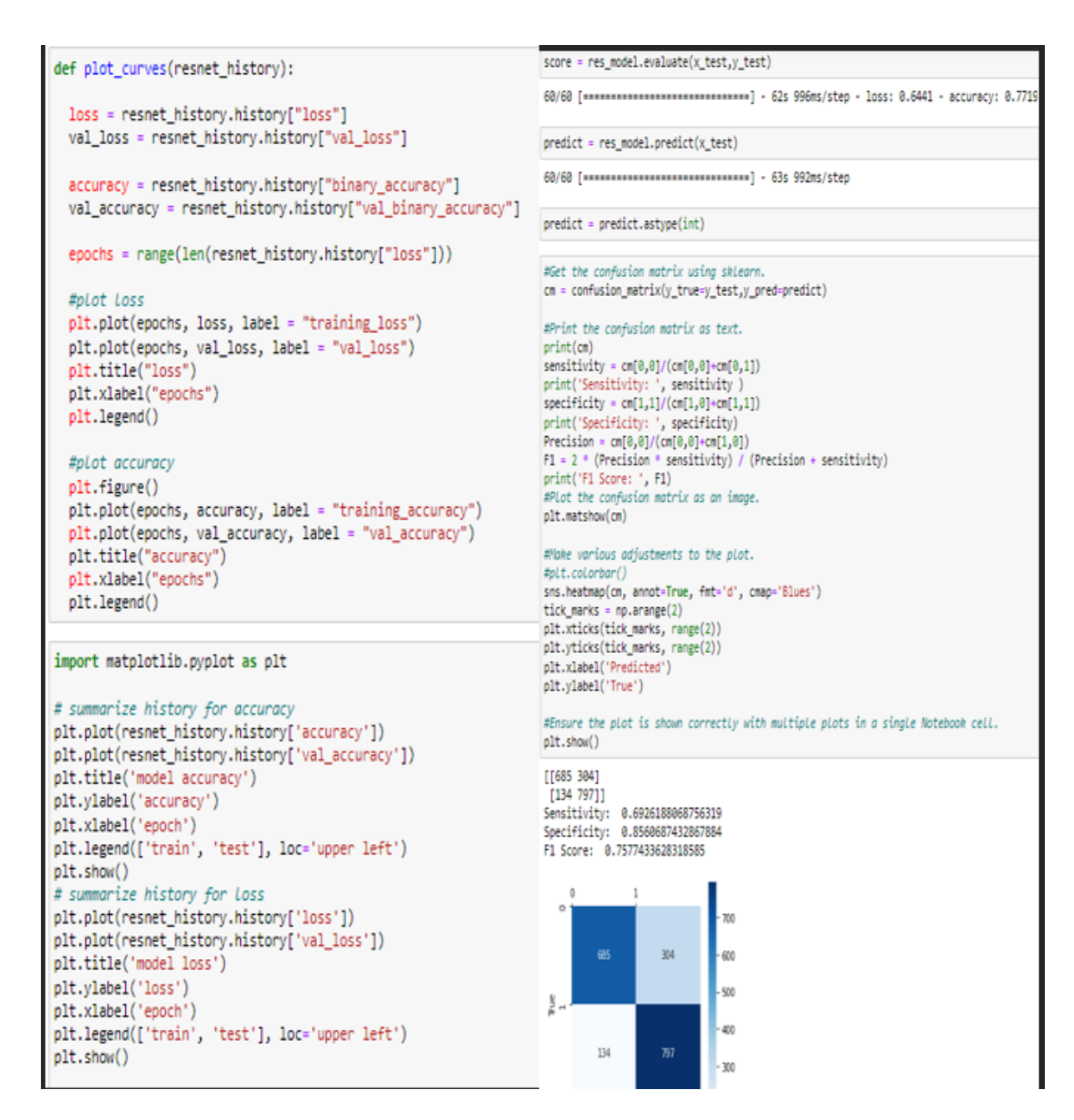

Figure 9: ResNet Implementation - 2

#### 8 Logistic Regression Model

In this model, the complete set of 4800 images each in the DR and No DR folders are loaded and encoded post which they are converted into greyscale. Weight and bias are initialized to zero and sigmoid function is introduced. Figure 10 represents the forward and backward propagation code snippet.

```
# Forward and backward propagation
def propagate(X, Y, w, b):
   m = Y.shape[1]
    grads = {}
    A = sigmoid(w.T @ X + b) # forward propagation
    cost = -1/m * (np.sum (Y * np.log(A)) + np.sum((1 - Y) * np.log(1 - A))) # cost function
    # backward propagation
    grads['dw'] = 1/m * X @ (A - Y).T
    grads['db'] = 1/m * np.sum(A - Y, axis = 1, keepdims = True)
    return A, grads, cost
# Logistic regression function
def logistic_regression(X, Y, learning_rate = 0.0006, num_iter = 200, print_cost = True):
    w, b = initialize_parameters(X.shape[0]) # initailize the parameters
    costs = []
    # logistic regression
    for i in range(num_iter):
        A, grads, cost = propagate(X, Y, w, b)
        if print_cost and i % 20 == 0:
            print("Iteration #" + str(i) + "\tCost value = " + str(cost))
       costs.append(cost)
        w -= learning_rate * grads['dw']
        b -= learning_rate * grads['db']
    # compute the cost of the final parameter
    A, grads, cost = propagate(X, Y, w, b)
    print("Final cost value = " + str(cost))
    costs.append(cost)
    return w, b, costs
```

Figure 10: Logistic Regression Implementation - 1

Figure 11 depicts the model training phase of the Logisitc Regression model with the required parameters.

Figure 12 shows the evaluation part of the implemented Logistic Regression model.

```
# Split the data to train/test set
X_train, X_test, Y_train, Y_test = train_test_split(X.T, Y.T, test_size = 0.25, random_state = 5)
X_train, X_test, Y_train, Y_test = X_train.T, X_test.T, Y_train.T, Y_test.T
# Print some detail
m = Y.shape[1]
m_train, m_test = Y_train.shape[1], Y_test.shape[1]
y1_train, y1_test = np.sum(Y_train), np.sum(Y_test)
print("number of train samples: " + str(m_train) + "(" + "{0:.2f}".format(m_train/m*100) + "%)")
print("number of DR cases in train samples: " + str(y1_train) + "(" + "{0:.2f}".format(y1_train/m_train*100) + "%)")
print("number of DR cases in test samples: " + str(y1_test) + "(" + "{0:.2f}".format(y1_test/m*100) + "%)")
```

```
w, b = initialize_parameters(X.shape[0]) # initailize the parameters
w, b, costs = logistic_regression(X_train, Y_train, learning_rate = 0.0006, num_iter = 200)
_ = plt.plot(costs)
plt.xlabel("number of iterations")
plt.ylabel("Cost value")
plt.grid()
plt.srid()
plt.show()
```

```
# Predict function
def predict(X, Y, w, b):
    A, _, _ = propagate(X, Y, w, b)
    A[A >= 0.5] = 1
    A[A < 0.5] = 0
    diff = np.abs(A - Y)
    acc = 1 - np.sum(diff)/diff.shape[1]
    return A, diff, acc
yhat_train, _, acc_train = predict(X_train, Y_train, w, b) # Accuracy on train set
print("Accuracy on train set: " + "{0:.2f}".format(acc_train*100) + "%")
yhat_test, _, acc_test = predict(X_test, Y_test, w, b) # Accuracy on test set
print("Accuracy on test set: " + "{0:.2f}".format(acc_test*100) + "%")
```

Figure 11: Logistic Regression Implementation - 2

```
import seaborn as sns
#Get the confusion matrix using sklearn.
cm = confusion_matrix(y_true=Y_test[0],y_pred=yhat_test[0])
#Print the confusion matrix as text.
print(cm)
sensitivity = cm[0,0]/(cm[0,0]+cm[0,1])
print('Sensitivity: ', sensitivity )
specificity = cm[1,1]/(cm[1,0]+cm[1,1])
print('Specificity: ', specificity)
Precision = cm[0,0]/(cm[0,0]+cm[1,0])
F1 = 2 * (Precision * sensitivity) / (Precision + sensitivity)
print('F1 Score: ', F1)
#Plot the confusion matrix as an image.
plt.matshow(cm)
#Make various adjustments to the plot.
sns.heatmap(cm, annot=True,fmt="d", cmap='Blues')
tick_marks = np.arange(2)
plt.xticks(tick_marks, range(2))
```

```
plt.yticks(tick_marks, range(2))
plt.xlabel('Predicted')
plt.ylabel('True')
```

#Ensure the plot is shown correctly with multiple plots in a single Notebook cell.
plt.show()

[[ 799 393]
[ 130 1078]]
Sensitivity: 0.6703020134228188
Specificity: 0.8923841059602649
F1 Score: 0.7534181989627534

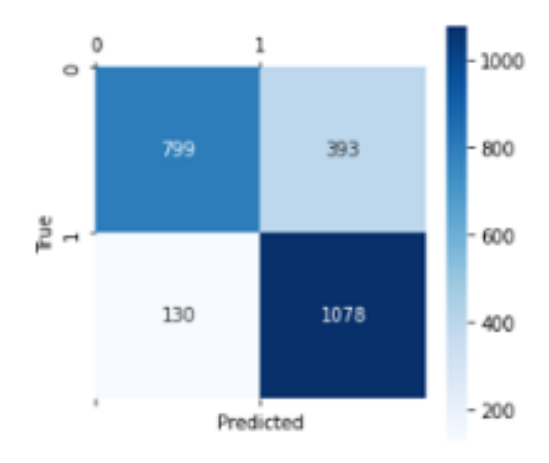

Figure 12: Logistic Regression Evaluation